За да можете да подновите Вашите заемания:

- Трябва да се логнете като регистриран читател в WEB-OPAC каталога на Университетската библиотека през секцията "Вход". За тази цел са Ви нужни читателско ИД и парола, които можете да видите на Вашата читателска карта. ИД и паролата съвпадат.
- 2. Влезте в секция "Моята читателска карта".
- 3. Кликнете върху цифрата, показваща Вашите активни заемания.

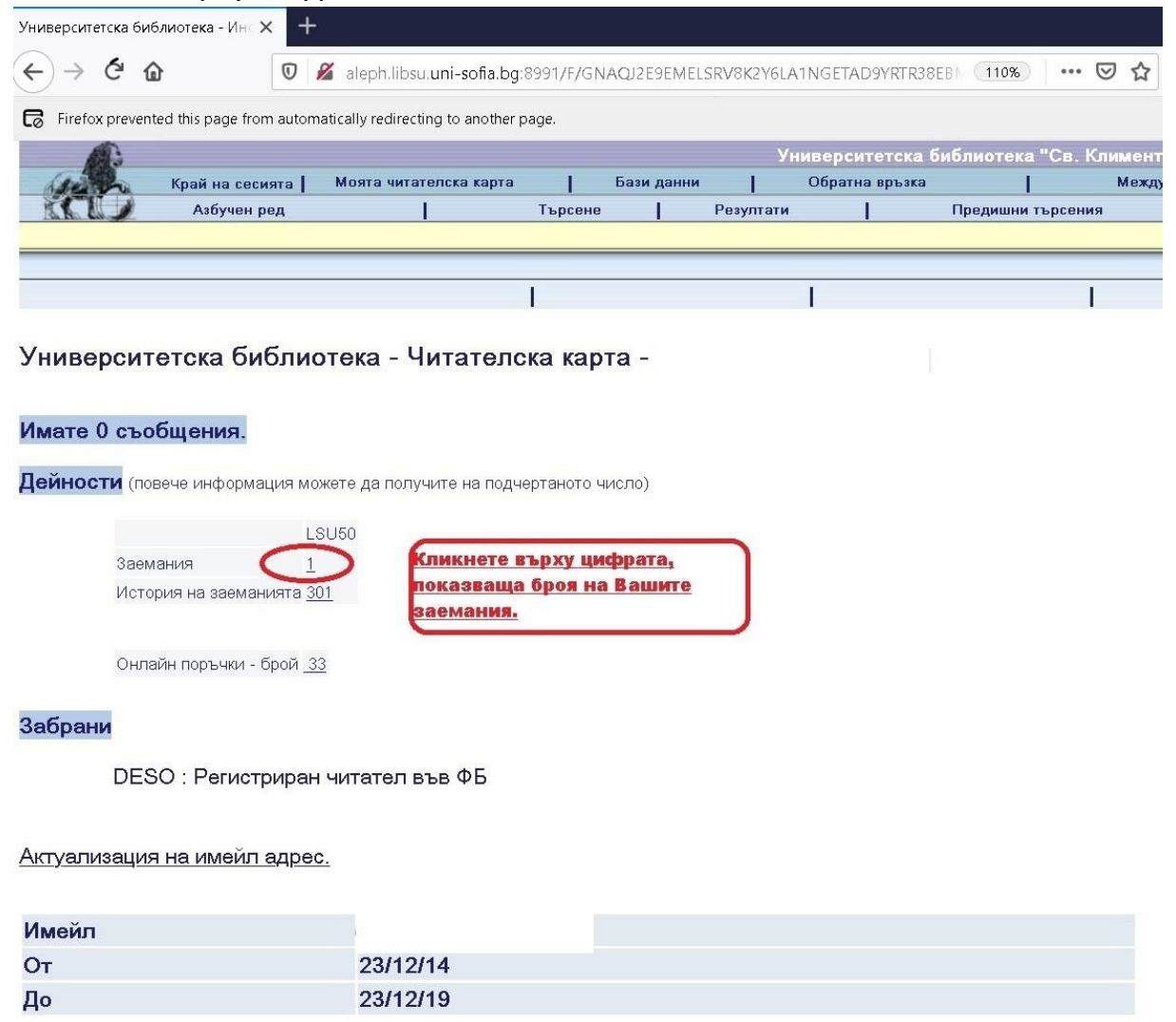

4. В отворилия се прозорец използвайте менюто със съответните опции и изберете дали искате да подновите всичките си заемания (Поднови всички) или само някои от тях (Поднови избраните). За последната опция е необходимо предварително да поставите отметка в квадратчето на съответния екземпляр(и), който желаете да презапишете.

| Университетска биб                               | лиотека - Зак 🗙 🕂       |                                      |                 |               |                 |                    |                          |                                     |           |  |
|--------------------------------------------------|-------------------------|--------------------------------------|-----------------|---------------|-----------------|--------------------|--------------------------|-------------------------------------|-----------|--|
| ← → ♂ û                                          | 0                       | aleph.libsu.uni-sofia.bg:899         | 1/F/GNAQJ2E9E   | MELSRV8K2Y6LA | 1NGETAD9YRTR38E | BN (110%) •••• 🖾 • | ✿ Search                 |                                     |           |  |
| Firefox prevent                                  | ed this page from autom | atically redirecting to another page | 5.              |               |                 |                    |                          |                                     |           |  |
| Университетска библиотека "Св. Климент Охридски" |                         |                                      |                 |               |                 |                    |                          |                                     |           |  |
| ach                                              | Край на сесията 🛔       | Моята читателска карта               | Бази д          | анни          | Обратна връзка  | 1 1                | междубиблиотечно заемане | Помощ                               |           |  |
|                                                  | Азбучен ред             | [ т                                  | ърсене          | Резултати     | · 1             | Предишни търсения  | и                        | стория                              | Моята е-б |  |
|                                                  |                         | Информация за                        | а читател       | Заемания      | История на      | заеманията I 🚺     | однови всички ]   По     | однови избрані                      | ите       |  |
| Университетска библиотека - Заети екземпляри:    |                         |                                      |                 |               |                 |                    | Изберете дали вс         | Изберете дали всички, заети от Вас, |           |  |
| University of Henry 4                            |                         |                                      |                 |               |                 |                    | екземпляри да бт         | екземпляри да бъдат подновени или   |           |  |
| University Librar                                | <u>y - 1</u>            |                                      |                 |               |                 |                    | само някои от тях        | чрез постан                         | вяне на   |  |
| За подновява                                     | не на заемане к         | пикнете върху номера.                |                 |               |                 |                    | отметка!                 |                                     |           |  |
| No.                                              | Автор                   | Загла                                | вие Год         | . Дата на в   | ръщане Библ     | иотека Сигнатура   |                          |                                     |           |  |
| 1 🕑 Вулгако                                      | в, Михаил Афанасие      | вич 1891-1940. Майстора и М          | аргарита : 2018 | 02/12/19      | ЦУБ             | 11372670           |                          |                                     |           |  |

© Университетска библиотека "Св. Климент Охридски" 2020

## ВАЖНО!

Заетите за домашно ползване библиотечни материали от студентите могат да бъдат презаписвани един път за 30 дни.